# マレーシア・デジタルアライバルカード登録方法

① デジタルアライバルカード登録サイトにアクセス

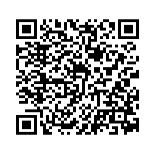

https://imigresen-online.imi.gov.my/mdac/main

#### ② 「REGISTER」をクリック

| Monday, December 4, 2023   10:13:00 AM<br>JABATAN IMIGRESEN MALAYSIA                                                                                                    |
|----------------------------------------------------------------------------------------------------|
| AHOME IREGISTRATION CHECK REGISTRATION CHECK VISIT PASS CHECK EGATE ELIGIBILITY STATUS                                                                                                    |
| Malaysia Digital Arrival Card (MDAC)                                                                                                    |
| All travellers are required to submit their Malaysia Digital Arrival Card (MDAC) before arriving in Malaysia, except :  Those transiting/transferring through Singapore without seeking immigration clearance; and Malaysia Permanent Resident Malaysia Automated Clearance System (MACS) Holder For Malaysia's entry: requirements: https://www.imi.gov.my/index.php/perkhidmatan-utama/syarat-kemasukan-ke-malaysia/ |
| Infographic  Foreign Travellers arrived at KLIA1 and KLIA2 International Airports and all Gazetted International Checkpoints - Click for Infographic.  Travellers arrived at Bangunan Sultan Iskandar Immigration, Customs, Quarantine and Security (ICQS) Complex, Sultan Abu Bakar Immigration, Customs, Quarantine and Security (ICQS) and Johor Bahru Sentral - Click for Infographic.                             |
| REGISTER                                                                                                    |

#### ③ 必須項目を入力します(全て必須項目です)

| Personal Information                      |                                                   |                               |                    |              |
|-------------------------------------------|---------------------------------------------------|-------------------------------|--------------------|--------------|
| * Name :                                  | MARAI TARO ① パスポート記載                              | 名(姓名)                         |                    | ]            |
| * Passport No. :                          | AA1234567 ②パスポート番号                                | * Nationality / Citizenship : | JAPAN 3国籍          |              |
| * Date of Birth :                         | 23/06/1997 ④生年月日                                  | * Sex :                       | MALE ⑤性別(男性 MAL    | .E/女性 FEMALE |
| * Date of Passport Expiry :               | 03/07/2028 ⑥ パスポート有効期限                            |                               |                    |              |
| * Email Address :                         | abc@defgg.com ⑦ メールアドレス                           |                               |                    |              |
| * Confirm Email Address :                 | abc@defgg.com ⑧ メールアドレス(                          | 確認)                           |                    |              |
| * Country / Region Code :                 | 81 ⑨国番号(日本は81)                                    | * Mobile Number :             | 312348678 ⑪携帯電話番号  | (0を取る)       |
|                                           | *Note: International Calling Code. ( eg:<br>+65 ) |                               |                    |              |
| * Confirm Country / Region Code :         | 81 ⑩国番号(確認)                                       | * Confirm Mobile Number :     | 312348678 ⑫ 携帯電話番号 | 号(0 を取る)     |
|                                           | *Note: International Calling Code. ( eg:<br>+65 ) |                               |                    |              |
|                                           |                                                   |                               |                    |              |
| Travelling Information                    |                                                   |                               |                    |              |
| ** Please note that your trip must be wit | hin 3 days (including the date of submission)     |                               |                    |              |
| * Date of Arrival :                       | 06/12/2023 3マレーシア入国日                              | * Mode of Travel :            | AIR ⑮入国手段(空路/      | '陸路/海路       |
| * Date of Departure :                     | 14/12/2023 通マレーシア出国日                              | * Last Port of Embarkation :  | JAPAN 16出発地        |              |
|                                           |                                                   |                               |                    |              |
|                                           | SUBMIT                                            | RESET                         |                    |              |

### ☆**入力について** 【④生年月日】 カレンダーは年ごと/年代ごとの移動が移動ができます。

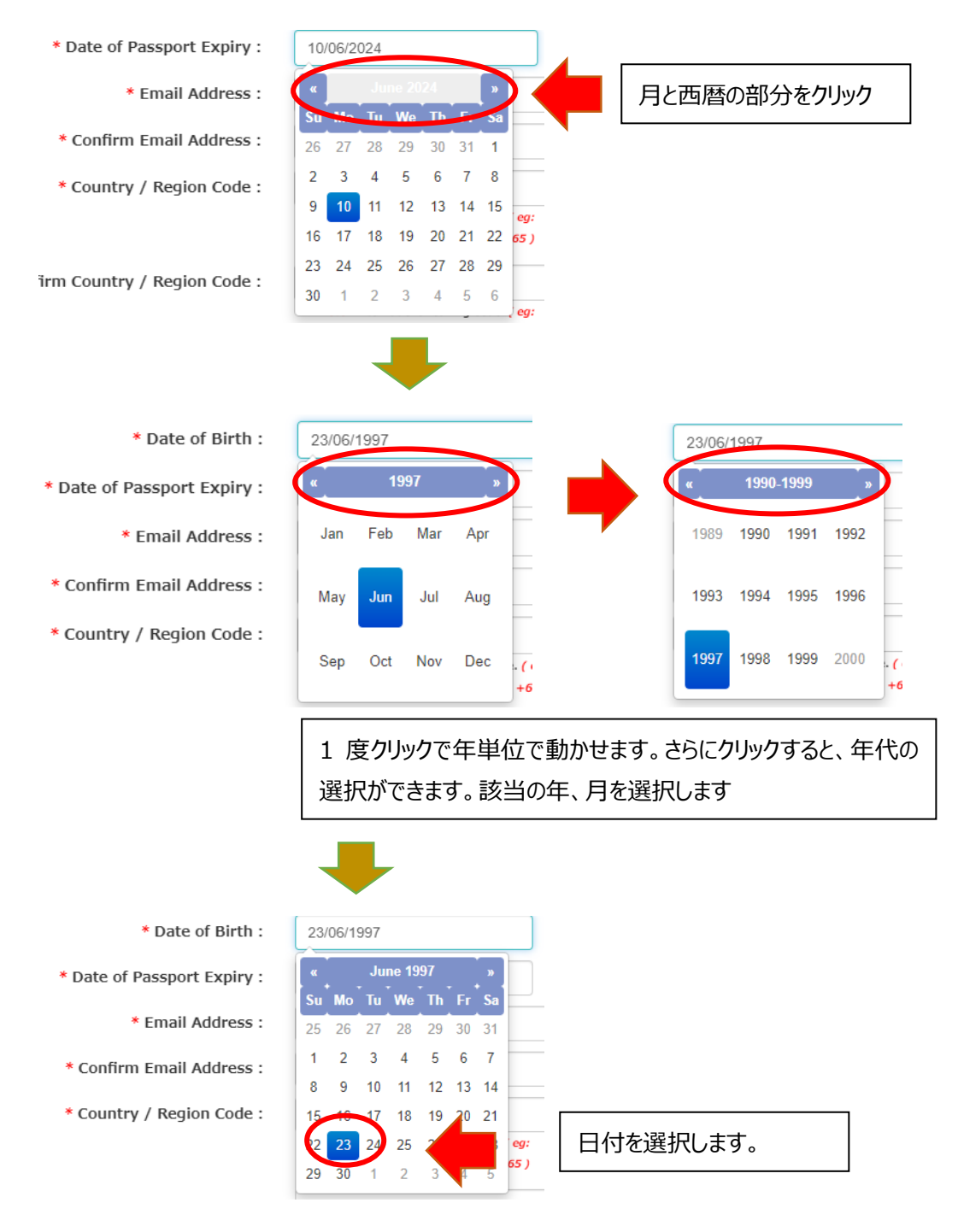

※パスポートの有効期限も同様に、年単位で移動ができます。

【⑦⑧メールアドレスの入国、⑨~⑫携帯電話番号の入力】 団体旅行やご家族旅行等の場合は、同一のメールアドレス、携帯電話番号を入力頂けます。

| - Name :                               | MARAI TARO                                        |                               |           |  |
|----------------------------------------|---------------------------------------------------|-------------------------------|-----------|--|
| * Passport No. :                       | AA1234567                                         | * Nationality / Citizenship : | JAPAN     |  |
| * Date of Birth :                      | 23/06/1997                                        | * Sex :                       | MALE      |  |
| * Date of Passport Expiry :            | 03/07/2028                                        |                               |           |  |
| * Email Address :                      | abc@defgg.com                                     |                               |           |  |
| * Confirm Email Address :              | abc@defgg.com                                     |                               |           |  |
| * Country / Region Code :              | 81                                                | * Mobile Number :             | 312348678 |  |
|                                        | *Note: International Calling Code. ( eg:<br>+65 ) |                               |           |  |
| * Confirm Country / Region Code :      | 81                                                | * Confirm Mobile Number :     | 312348678 |  |
|                                        | *Note: International Calling Code. ( eg:<br>+65 ) |                               |           |  |
| ravelling Information                  |                                                   |                               |           |  |
| Please note that your trip must be wit | hin 3 days (including the date of subr            | nission)                      |           |  |
| * Date of Arrival :                    | 06/12/2023                                        | * Mode of Travel :            | AIR       |  |
| * Date of Departure :                  | 14/12/2023                                        | * Last Port of Embarkation :  | JAPAN     |  |

④ 入力が完了したら SUBMIT を押して送信します

 ⑤ 登録が完了すると、Successfully Registered という表示が現れ、<u>mdac(アット)</u> imi.gov.my より登録したメールに確認メールが届きます

迷惑メールに振り分けられないよう、 @imi.gov.my からのメールが届くようにしておいてください。

| Malaysia Digital Arrival Card (MDAC)                                             |
|----------------------------------------------------------------------------------|
| SUCCESSFULLY REGISTERED.<br>ACKNOWLEDGEMENT EMAIL WILL BE SENT TO :<br>co@totv.r |
| Registration                                                                     |

⑥ 登録したメールに確認メールが届きます これで【登録は完了】です。

登録内容をプリントしてお持ちになりたい人は、登録完了メールに記載されている PIN 番号 を使って登録内容の確認や PDF を印刷する事が出来ます。(必須ではありません)

### 【よくある質問】

- Q1 同行する子供や赤ちゃんも必要ですか?
- A1 はい。外国籍の方は0歳から必要です
- Q2 登録に同じメールアドレスや電話番号を使っても大丈夫ですか?
- A2 はい。ご家族連れやグループ等、代行登録等、同一のメールアドレスを使って登録は可能です。

- Q3 いつから登録ができますか?
- A3 マレーシア入国 3 日前から可能です。それ以前は登録ができません
- Q4 もし登録を忘れてしまったらどうなりますか?
- A4 マレーシア到着後、入国審査に並ぶ前までにご自身のスマートフォンで登録をお願いします。
   ※空港は無料 Wi-Fi があります。紙の出入国カードはありません。
   ※現時点での対応はわかりかねますので、必ず出発前までに登録をお願いします。
- Q5 登録内容は印刷等して持参し、入国審査で提示/提出する必要はありますか?
- A5 既にイミグレーションのシステムに登録済なので、提示や提出は求められないので、登録内容を お持ちいただく必要はありませんが、心配な方は印刷/スクリーンショット等をお持ちください。
- Q6 ビザを持ってる人も登録が必要ですか?
- A6 はい必要です。登録不要な方は①永住権をお持ちの方、②MACS 保有者のみです。 ※MACS:長期滞在資格者が申請・登録し年間 RM30 を支払う事でステッカーを発行され、MACS 自動 化ゲートを利用できるシステムです。
- Q7 登録した内容は確認できますか?
- A7 はい。登録確認メールに記載された PIN を使って登録サイトにアクセスしていただくと、登録内 容を見る事が出来ます。
- Q8 出発日が変更になりました/登録内容を間違えました。
- A8 どちらの場合も入力し直しになります。再度「Register」から登録してください。
- Q9 登録完了メールが届きません
- A9 迷惑メールフォルダに入ってませんか?メールは mdac(アット)imi.gov.my から届きます。 @imi.gov.my からメールが届くよう事前に設定をお願いします。
- Q10 長期滞在ビザ保有者で、マレーシアに長期滞在する予定で帰国日が決まってませんが、どうしたらいいですか?
- A10 マレーシア出国日は先の日程でも入力が可能なので、一旦暫定の日程を入力してください。

## 登録内容の確認方法

① 登録したメールに届いた登録完了メールを開きます。

|                                                                                          | ЈАВА<br>ВАН | TAN IMIGRESEN MALAYSIA<br>AGIAN KESELAMATAN & PASPORT |     |                                        |
|------------------------------------------------------------------------------------------|-------------|-------------------------------------------------------|-----|----------------------------------------|
|                                                                                          | ivialaysi   | a Digital Arrival Card (MDAC)                         |     |                                        |
| Details Registration Information :                                                       |             |                                                       |     |                                        |
| Name                                                                                     | :           | お名前が表示されます                                            |     |                                        |
| Passport Number                                                                          | :           | パスポート番号が表示されます                                        |     |                                        |
| Nationality / Citizenship                                                                | :           | JAPAN                                                 |     |                                        |
| Date of Birth                                                                            |             | 生年月日が表示されます                                           |     |                                        |
| Sex                                                                                      | :           | FEMALE                                                |     |                                        |
| Date of Passport Expiry                                                                  | :           | 10/06/2024                                            |     |                                        |
| Email Address                                                                            | :           | 登録したメールアドレス                                           |     |                                        |
| Mobile Number                                                                            | -           | 登録した携帯電話番号                                            |     |                                        |
| Date of Arrival                                                                          |             | 03/12/2023                                            |     |                                        |
| Mode of Travel                                                                           |             | AIR                                                   |     |                                        |
| Date of Departure                                                                        |             | 07/12/2023                                            |     |                                        |
| Last Port of Embarkation                                                                 |             | JAPAN                                                 |     |                                        |
| <ul> <li>Companying the device on several and a STATE STATE STATE STATE STATE</li> </ul> | 88          |                                                       | 英語  | 数字混合の8文字の                              |
| PIN                                                                                      | 6           | 数字英語混合のパフロードが表示されます                                   |     |                                        |
| *** to Dist to shack excitation information and dails area inform                        | -tion       | wit Kende DWAAV THRANGINGY                            | PIN | が届きます。                                 |
| Use PIN to check registration information and visit pass inform                          | auon.       |                                                       |     | ,,,,,,,,,,,,,,,,,,,,,,,,,,,,,,,,,,,,,, |
|                                                                                          |             |                                                       |     |                                        |

 メールに記載されている英語数字混合 8 文字の PIN をメモ/コピーし、 デジタルアライバルカード登録サイトにアクセスします。「CHECK REGISTRATION」をクリック

| します | ます |
|-----|----|
|-----|----|

| https:// | /imiaresen-a  | online.imi.ao | v.mv/mda | c/main              |
|----------|---------------|---------------|----------|---------------------|
| 110001/7 | iningi coon c | onniennige    | , maa    | <i>b</i> / 11101111 |

| Monday, Decemb Monday, Decemb                                                                                                    | er 4, 2023   10:13:00 AM |
|----------------------------------------------------------------------------------------------------|--------------------------|
| Abatani imigresen malaysia                                                                                                    |                          |
| AHOME EREGISTRATION CCHECK REGISTRATION CONTRACTOR PASS CHECK EGATE ELIGIBILITY STATUS                                                                                                    |                          |
| Malaysia Digital Arrival Card (MDAC)                                                                                                    |                          |
| All travellers are required to submit their Malaysia Digital Arrival Card (MDAC) before arriving in Malaysia, except :  Those transiting/transferring through Singapore without seeking immigration clearance; and Malaysia Permanent Resident Malaysia Automated Clearance System (MACS) Holder For Malaysia's entry: requirements: https://www.imi.gov.my/index.php/perkhidmatan-utama/syarat-kemasukan-ke-malaysia/ |                          |
| Infographic  Foreign Travellers arrived at KLIA1 and KLIA2 International Airports and all Gazetted International Checkpoints - Click for Infographic.  Travellers arrived at Bangunan Sultan Iskandar Immigration, Customs, Quarantine and Security (ICQS) Complex, Sultan Abu Bakar Immigration, Customs, Quarantine and ICQS) and Johor Bahru Sentral - Click for Infographic.                                       | and Security             |
| REGISTER                                                                                                    |                          |

③ パスポート番号、国籍(選択)、メールに届いた PIN を入力、
 (ご利用のブラウザによっては私はロボットではありませんが表示されます。その場合はチェック)
 し、SUBMIT をクリック

| Mala                          | ysia Digital Arrival Card (MDAC)                          |
|-------------------------------|-----------------------------------------------------------|
|                               | Check Registration Info                                   |
| Search                        |                                                           |
| * Passport Number :           | パスポート番号                                                   |
| * Nationality / Citizenship : | 國籍e Choose 国籍                                             |
| * PIN :                       | メールに届いたPINを入力 Forgot your PIN?                            |
|                               | 私はロボットではあり<br>ません<br>フライバシー- Holistan<br>フライバシー- Holistan |
|                               |                                                           |

#### ④ 登録内容が表示されます

| Name :                                                |                          |                       |                          |                          |  |
|-------------------------------------------------------|--------------------------|-----------------------|--------------------------|--------------------------|--|
| Passport No. :                                        |                          | Na                    | ionality / Citizenship : | JAPAN                    |  |
| Date of Birth :                                       | (Minutelly)              |                       | Sex :                    | FEMALE                   |  |
| Date of Passport Expiry :                             | 10/06/2024               |                       |                          |                          |  |
| Email Address :                                       |                          |                       |                          |                          |  |
| Country / Region Code :                               | 81                       |                       | Mobile Number :          |                          |  |
|                                                       |                          |                       |                          |                          |  |
|                                                       |                          | Traveling Information |                          |                          |  |
|                                                       |                          |                       |                          |                          |  |
| TE : Click PDF icon to download Malaysia D            | igital Arrival Card Slip |                       |                          |                          |  |
| TE : Click PDF icon to download Malaysia D<br>Trip ID | Date of Arrival          | Mode of Travel        | Date of Departure        | Last Port of Embarkation |  |

右下にある PDF をクリックすると、登録控えが表示されます(ブラウザによってはダウンロード)。 お持ちいただく必要はありませんが、気になる方は印刷もしくはスクリーンショットをお持ちください。

※上記情報は 2023 年 12 月 4 日時点のものです。内容は予告なしに変更うとなる場合があります。必ず最新情報をご確認下さい 2023 マレーシア政府観光局